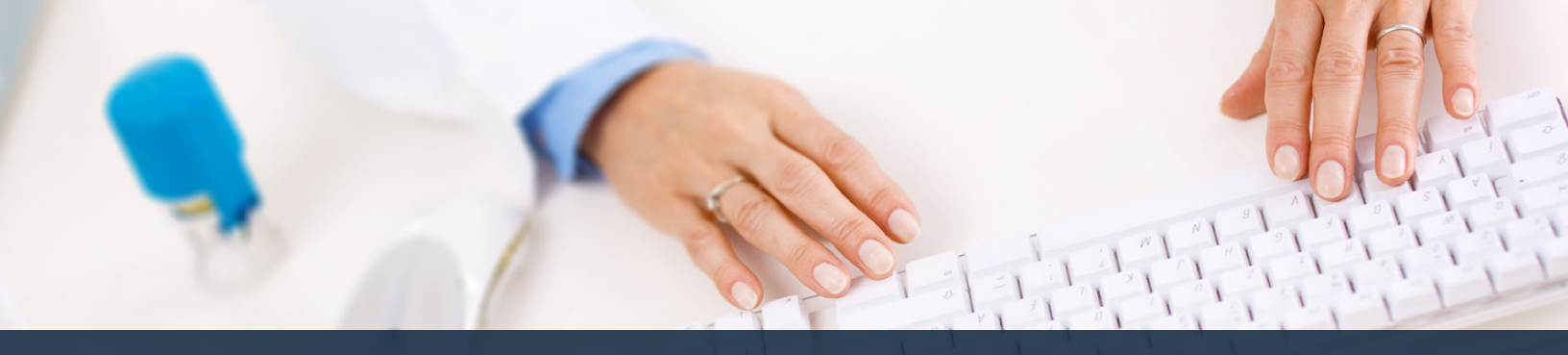

## Schedule360 Captivate Training Approving Pending Time Off

| Duty                                                                                                    | к +                                                                                                    |                                                                                                    |                                                                                                |                                                                                         |                                                    |                                                                                                    |
|----------------------------------------------------------------------------------------------------|----------------------------------------------------------------------------------------------------|----------------------------------------------------------------------------------------------------|------------------------------------------------------------------------------------------------|-----------------------------------------------------------------------------------------|----------------------------------------------------|----------------------------------------------------------------------------------------------------|
| ← → O ↔ @ 150                                                                                                  | u.appsforte.com/sart/tsa.month_lac.rot%                                                                                                    |                                                                                                    |                                                                                                |                                                                                         |                                                    | 6 🛠 🗯 🖬 🧌 i                                                                                                    |
| Eacilities Location Th                                                                                         | C- CLIN - Wesa - All Locat                                                                                                    | Iona TX - CLIN - Wate                                                                                                    | ~                                                                                              |                                                                                         |                                                    | R                                                                                                    |
| (234) 420 2330 <b>TX014</b><br>TX - CLIN - Waco: Monthly                                                       | Reports/Documentation                                                                                                    | ▼ Tools ▼                                                                                                    |                                                                                                |                                                                                         |                                                    | Semicolog State Hit Aansa Cagout<br>Nontry<br>- Aar 2012<br>- Mar 2012                                                                                               |
| MATCH Scheduling: K-sels                                                                                       | etə ~                                                                                                    |                                                                                                    |                                                                                                |                                                                                         | -                                                  | 22                                                                                                    |
|                                                                                                    |                                                                                                    |                                                                                                    | April - 2022 -                                                                                 |                                                                                         | Select Time Off                                    | Pondings                                                                                                    |
| MON                                                                                                    | TUE                                                                                                    | WED                                                                                                    | THU                                                                                            | FRI                                                                                     | Horr the School                                    |                                                                                                    |
| 23<br>Ruber Saille, MA<br>Setteme Baille, PAA<br>Ruber Baille, RY                                              | 29<br>Receive Ballie, MA<br>Turni Ballie, MA<br>2008 Ballie, NCT                                                                                                    | 20<br>Revis Balle, MA<br>Harris Balle, MA<br>Nuller Sa. Sa. HA<br>Jones Balle, NCT<br>Core Balle, NCT                                                                                                    | 34<br>Zalog 12 - 30, MA<br>Barboo 8a - 30, MA<br>Misco 8a - 50, MF                             | 5<br>12255 122-312, MA<br>12255 122-32, MA<br>12255 122-32, MCT<br>C125 02-32, MCT      | 2<br>Distance Raw Se, PEA<br>Open. An Se, RV       | Particips     Vanie Tran Of Cleanser - TXO's     Vanie Tran Of Cleanser - TXO's     Vanie The Of Cleanser - TXO's     Vanie The Of Cleanser - Tixon CLIN     Targets |
| 4<br>Anno Allon, Chan<br>Maller Gallin, Ma<br>Nacher Ballin, LHR                                               | 5<br>Sectors Inc. 200, 447<br>Energi Ro., 200, 448<br>Statute Ro., 200, 448<br>Accutat Soc. 200, 448                                                                                                    | 6<br>Datas Inc. HA<br>Datas Inc. Ha, NCT<br>Diffusio Do., 20, NT<br>Review Inc. To., HA<br>Review Inc. To., LAR                                                                                                    | Z<br>Janua Kali Jan, MCY<br>KITHO JALINI, MA<br>Yulaya Kali Jan, LMR                           | B INCOME<br>Jacob Balling, NCT<br>Protoce In - De LAND<br>Wilson Inc., NCT              | B<br>Definition Service, PAR<br>Cance Blander, MCV | - Set Servekim<br>Histori Ba., So., 1988<br>Kittan Ba., So., 448<br>Gath Ba., 36, 467                                                                                |
| 11.<br>Norman San San, MA<br>Malant An., San, MA<br>Yestawar Gair No., LANK                                    | 12<br>Winos Ballo, RY<br>Metorer Ballo, LYR<br>Metorer Ballo, ANR<br>Genter Ballon, LNR                                                                                                    | 13<br>Notice Inc.30, MA<br>Core Sac.30, NCT<br>Read Soc.30, LNR<br>Inc.41 (Sac.30, NCT<br>YMC1447 (Sac.30, NCT                                                                                                    | 1.6<br>Micco Ba - Ba, MV<br>Romano Ba - Ba, MA<br>Nacio Ba - Ba, LMM                           | 15.4<br>Hood Sauliau Ann<br>Miller Sauliau AT<br>2010 Hausson MCT<br>dealer Sauliau Ann | 364<br>Defense Bail Sei, PBA<br>Gene Bail Sei, NCV | 32.6 Harpey Ensmel<br>Bonn En. So., HKY<br>Roman Ba., So., HK<br>Unit En. So., HKY                                                                                   |
| 134<br>Soot Barr Dar, Line<br>Mathew Barr Dar, MA<br>Nacion Barr Dar, LMR                                      | 194<br>Million Saulou, HY<br>Norme Saulou, HA<br>Million Saulou, HA<br>Clark Gaulou, HCY                                                                                                    | 20.6<br>Natur IIIIO. HA<br>Artas IIIIO. HA<br>Nition BaSu., HY<br>Karan HaBu, HA<br>Yhiang IIIBu, HA                                                                                                    | 234<br>Metro ( <u>B. N.</u> LANK<br>Klass ( <u>B. J.</u> LANK<br>Nadia ( <u>B. J. L</u> . LANK | 22.8 ENTRAFY<br>House Bailing LARR<br>Bac Bailing Net<br>design Bailing Net             | 234<br>Chine Wandon, MCH<br>Rand Daniba, Chin      | 244<br>bits (bulke, wer<br>Ramen Bulke, HA<br>Owy (bulke, HCT                                                                                                    |
| Add and a second second second second second second second second second second second second second second se | The second second secon | and the second division of the second division of the second divisio | 284                                                                                            | 20.4                                                                                    | 304                                                | 1.                                                                                                    |

## Select Time Off Pendings from the Scheduling tab

| Facilities Locat   | ion TX - CLIN - Web           | <ul> <li>All Locations</li> </ul> | FX - CUN - Weoe                            | -                             |                                            |           |                                  |           |               | <b>S</b>                                                                    |
|--------------------|-------------------------------|-----------------------------------|--------------------------------------------|-------------------------------|--------------------------------------------|-----------|----------------------------------|-----------|---------------|-----------------------------------------------------------------------------|
|                    |                               |                                   |                                            |                               |                                            |           |                                  |           |               | Scheduling - Statt - HR - Admin -                                           |
| - CLIN - Waco: T   | Time Off Time off Calendars * |                                   |                                            |                               |                                            |           |                                  |           |               |                                                                             |
| ndings ¥           |                               |                                   |                                            |                               |                                            |           |                                  |           |               |                                                                             |
| e Off Approval Per | sdings: 21-30                 |                                   |                                            |                               | Submit                                     |           |                                  |           |               |                                                                             |
| Data               | Request<br>Nade on            | Employee                          | Time offs<br>previously<br>approved/denied | Other<br>pending<br>time offs | Employee<br>Request +<br>(A)(Missis) Notes | Approve   |                                  |           | YTD<br>beaves | Add management note to your<br>decision message<br>Max limit 500 characters |
| Her 12, 2022       | 11/06/21 13:34 C5T            | Roman, Jackie                     | 9.12                                       | •                             | Personal                                   | Approve   | Deny                             | Review    | 0             |                                                                             |
| Mar 13. 2022       | 11/06/21 13:34 CST            | Roman, Jackia                     | 9/9                                        |                               | PTO                                        | Apper     |                                  |           | 2             |                                                                             |
| er 01.2022         | 91/24/22 13:17 C67            | Roman, Jackie                     | 0./0                                       |                               | (wedding)                                  | Appro V   | x Approve for<br>ou would like I | b approve | 0             |                                                                             |
| Nor 02. 2022       | 01/26/22 13:17 C57            | Roman, Sackie                     | 9/9                                        |                               | (wedding)                                  | Аррес     | -                                |           | 2             |                                                                             |
| hen 14, 2022       | 12/28/21 10:30 CST            | Clark, Lauren                     | 9.0                                        | ۰                             | PT0                                        | Applement | Deny                             | Raviow    |               |                                                                             |
| hen 15. 2022       | 12/28/21 10:30 CST            | Clark, Lauren                     | 9/9                                        | 0                             | PTO<br>(12 hrs)                            | Approve   | Deny                             | Review    |               |                                                                             |
| hin 16, 2022       | 12/28/21 10:30 CST            | Oark, Lauren                      | 9/9                                        | •                             | PT0<br>(52 hrs)                            | Арргоне   | Dony                             | Review    |               |                                                                             |
| Mt. 17. 2022       | 12/28/21 10:30 CST            | Oark, Lauren                      | 6,0                                        |                               | PTO                                        | Approve   | Deny                             | Review    |               |                                                                             |
| No. 10. 2022       | 12/24/21 10:30 C57            | Oark, Lauren                      | 9/9                                        |                               | Personal                                   | Approve   | Deny                             | Review    | 2             |                                                                             |
| Jan 19, 2022       | 12/28/21 10:30 CST            | Clark, Lauren                     | 9.9                                        | 0                             | Personal                                   | Approve   | Deny                             | Raviow    |               |                                                                             |
|                    |                               |                                   |                                            |                               | 10 20 30 40                                |           |                                  |           |               |                                                                             |

Click Approve for the request you would like to approve

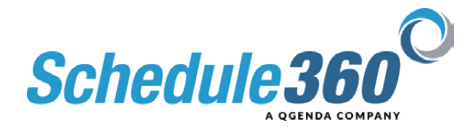

| Facilities Locat     | en TX - CLIN - Webo<br>me Off Time off Calendars V | ✓ All Locations | FX - CUN - W<br>Do you wa<br>(Click OK)<br>only this re | sforte.com say<br>nt to review ALL<br>Jutton to Review<br>roord) | ys<br>time offs for this person<br>v All or Click Cencel Buts | n7<br>on to Approve | ou will be ás<br>pending<br>Click ( | ked to go and<br>time off requi<br>DK to Review | review all<br>ests<br>All | Scheduling • Staff • Mit • Admin •                                          |
|----------------------|----------------------------------------------------|-----------------|---------------------------------------------------------|------------------------------------------------------------------|---------------------------------------------------------------|---------------------|-------------------------------------|-------------------------------------------------|---------------------------|-----------------------------------------------------------------------------|
| ime Off Asserval Par | dinase 21.30                                       |                 |                                                         |                                                                  | C. Internet                                                   |                     |                                     |                                                 |                           |                                                                             |
| Date                 | Necural<br>Made on                                 | Employee        | Time offs<br>previously<br>approved/denied              | Other<br>pending<br>time offs                                    | Employee<br>Request +                                         | Approve             | Deny                                | Review                                          | YTD<br>Insves             | Add management note to your<br>decision message<br>Max limit 500 characters |
| at Har 12, 2022      | 11/08/21 13:34 057                                 | Roman, Jackie   | 9/9                                                     |                                                                  | Personal                                                      | Approve             | Deny                                | Review                                          | 0                         |                                                                             |
| in Mar 13, 2022      | 11/08/21 13:34 CST                                 | Roman, Jackie   | 9/9                                                     | 0                                                                | PTO                                                           | Approve             | Deny                                | Review                                          | 2                         |                                                                             |
| 1.Apr. 01. 2022      | 01/24/22 13:17 CST                                 | Roman, Jackie   | 0.0                                                     | ٥                                                                | (wedding)                                                     | Approve             | Deny                                | Review                                          | 0                         |                                                                             |
| K Apr 02, 2022       | 01/26/22 13:17 CST                                 | Roman, Jackie   | 9.02                                                    |                                                                  | PTO                                                           | Арргоче             | Dony                                | Review                                          | 2                         |                                                                             |
| a Jun 14, 2022       | 12/28/21 10:30 CST                                 | Clark, Lauren   | 9.0                                                     |                                                                  | PTO                                                           | Approve             | Deny                                | Review                                          |                           |                                                                             |
| ed Jun 15, 2022      | 12/28/21 10:30 CST                                 | Clark, Lauren   | 9/0                                                     |                                                                  | PT0<br>(12 hm)                                                | Арртин              | Deny                                | Review                                          | 0                         |                                                                             |
| w 3in 16, 2022       | 12/28/21 10:30 CST                                 | Clark, Lauren   | 9/9                                                     | •                                                                | PT0<br>(12 hrs)                                               | Арргоме             | Deny                                | Review                                          | 2                         |                                                                             |
| 1 Jun 17. 2022       | 12/28/21 10:30 CET                                 | Clark, Lauren   | 9.0                                                     |                                                                  | PTO<br>(4 htm)                                                | Арргоне             | Deny                                | Review                                          | 2                         |                                                                             |
| at. Jun. 18. 2022    | 12/28/21 10:30 C5T                                 | Oark, Lauren    | 9/2                                                     |                                                                  | Personal                                                      | Арргоно             | Dony                                | Review                                          | 2                         |                                                                             |
| n Jun 19, 2022       | 12/28/21 10:30 CST                                 | Clark, Lauren   | 9.0                                                     | 0                                                                | Personal                                                      | Approve             | Deny                                | Review                                          |                           |                                                                             |
|                      |                                                    |                 |                                                         | K                                                                | 10 20 39 40 2                                                 |                     |                                     |                                                 |                           |                                                                             |

If the employee has multiple requests you will be asked to go and review all pending time off requests.

## **Click OK to Review All**

| TX - CLIN - Waco: Time Off<br>Pendings ♥<br>Sark, L - Time Off Approval Pendis                                                                                                    | Inga                   |                                         |                               |                                               |                         |                     |                         |                           |                      | Schedult                                                                    | NJ + Slatt + HR +     | Admin + Log                                          |
|----------------------------------------------------------------------------------------------------|------------------------|-----------------------------------------|-------------------------------|-----------------------------------------------|-------------------------|---------------------|-------------------------|---------------------------|----------------------|-----------------------------------------------------------------------------|-----------------------|------------------------------------------------------|
| IX - CLIN - Waco: Time Off<br>lendings ♥<br>Jack, L - Time Off Appraval Pendi                                                                                                    | ings.                  |                                         |                               |                                               |                         |                     |                         | _                         |                      |                                                                             |                       |                                                      |
| lendings ¥<br>Iark, L Time Off Approval Pendis                                                                                                    | Ings                   |                                         |                               |                                               |                         |                     |                         |                           |                      |                                                                             |                       |                                                      |
| lark, L - Time Off Approval Pendi                                                                                                    | inge                   |                                         |                               |                                               |                         | Click Selec         | t All on the            |                           |                      |                                                                             |                       |                                                      |
|                                                                                                    |                        |                                         |                               |                                               |                         |                     |                         |                           |                      |                                                                             |                       |                                                      |
| Date N                                                                                                    | Request Ner<br>sade en | No.of<br>Prev<br>apprvditiented<br>T/De | Other<br>EMPs<br>pend<br>T/Os | Employee<br>Request +<br>(BuildNeeus<br>Nones | Argument<br>Bellect All | Dirny<br>Select All | Sight<br>Shift<br>Shift | Approved<br>peid<br>hours | EMP<br>YTD<br>beaves | Add management note to your<br>decision measage<br>Max limit 500 characters | Perview<br>Gelect All | Review<br>Decision Date<br>(MNDDYY)<br>Example:11080 |
| un Feb 13. 2022 11/14/21 10                                                                                                    | 0157 CST Clark, 5      | 210                                     | 1                             | Personal                                      | 0                       | 0                   |                         | 0 ~                       | 2                    |                                                                             |                       |                                                      |
| ten Feb 14, 2022 11/16/21 10                                                                                                    | 0:57 CST Clark, U      | 9.9                                     | 1                             | Personal                                      |                         |                     |                         | 0 ~                       | 2                    |                                                                             |                       | 1000                                                 |
| in Jun 14, 2022                                                                                                    | 0:30 CST CWN, U        | 0.9                                     | . 1                           | PTD<br>(12 hrs)                               | 0                       | 0                   |                         | 0 ~                       | 9                    |                                                                             |                       |                                                      |
| tod Jun 15, 2022 12/28/21 97                                                                                                    | 0:30 CST Clark, U      | 9.0                                     | 1                             | PTO<br>(12 hrs)                               |                         |                     |                         | 0 ~                       | 2                    |                                                                             |                       |                                                      |
| No 3m 10 2022 12/28/21 17                                                                                                    | 0.30 CST Carls, 5      | 0.9                                     | 1                             | PTD (12 here)                                 |                         |                     |                         | 0 ~                       | 2                    |                                                                             | 0                     |                                                      |
| 1.3un 17.2022 12/28/21 14                                                                                                    | 0:30 CST Clerk, U      | 0.0                                     | 1                             | PTO                                           |                         |                     |                         | 0 ~                       |                      |                                                                             | 0                     |                                                      |
| at 3an 10, 2022 12/20/21 10                                                                                                    | 0:30-C57 Cark, L       | 8.9                                     | 1                             | Personal                                      | 0                       | 0                   |                         | 0 ~                       | 2                    |                                                                             |                       |                                                      |
| un Jan 19. 2022 12/28/21 93                                                                                                    | 0:30 CST Clark, I      | 0.0                                     | 1                             | Personal                                      |                         |                     |                         | 0 ~                       |                      |                                                                             |                       |                                                      |
| un Jun 20, 2022 12/28/21 10                                                                                                    | 0:30 CST Owk, I        | 0.0                                     | 1                             | PTO<br>(12 mm)                                | 0                       | 0                   |                         | 0 ~                       | 2                    |                                                                             |                       |                                                      |
| ue Jun 23, 2022 12/26/21 17                                                                                                    | 0:30 CST Cerk, U       | 0.0                                     | 1                             | PTO                                           |                         |                     |                         | 0 ~                       | 2                    |                                                                             | 0                     |                                                      |
| and the second second se |                        |                                         |                               | 111 440                                       |                         | Subm                |                         |                           |                      |                                                                             |                       |                                                      |

Click Select All on the Approve column

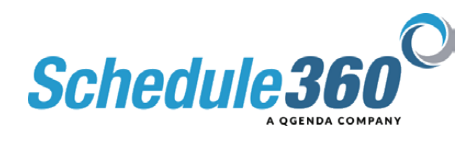

|                       | TA - GLIN - Webb                                                                                                    | 2                     | An Locations                           | 14-0                          | 744 - 44903                                                                                                    |                       |                    |              |    |                   |            |                   |                                                                         | _                     | -                                                    |
|-----------------------|----------------------------------------------------------------------------------------------------|-----------------------|----------------------------------------|-------------------------------|----------------------------------------------------------------------------------------------------|-----------------------|--------------------|--------------|----|-------------------|------------|-------------------|-------------------------------------------------------------------------|-----------------------|------------------------------------------------------|
| C. CLIN - Water       | Date Off                                                                                                    |                       |                                        |                               |                                                                                                    |                       |                    |              |    |                   |            |                   | Sched                                                                   | uting + Staff + HH +  | Admin + Lop                                          |
|                       |                                                                                                    |                       |                                        |                               |                                                                                                    |                       |                    |              |    |                   |            |                   |                                                                         |                       |                                                      |
| indings *             |                                                                                                    |                       |                                        |                               |                                                                                                    |                       |                    |              |    | no Rom            | ove Sch    | adulart Shift     |                                                                         |                       |                                                      |
| iark, L - Time Off Ag | opraval Pendings                                                                                                    |                       |                                        |                               |                                                                                                    |                       |                    | Bernova      | -  | olumn<br>ected to | vill autor | natically be      |                                                                         |                       |                                                      |
|                       | Request<br>made on                                                                                                    |                       | No.of<br>Prev<br>epprvdidenied<br>T/Os | Differ<br>EMPs<br>pend<br>100 | Employee<br>Request +<br>(Additional<br>Notes)                                                                                                    | Approve<br>Select All | Deny<br>Belect All | Sohd<br>Shih |    | employ<br>sch     | eduled h   | reviously<br>work | management note to your<br>decision measage<br>fax limit 500 characters | Pavlew<br>Belect All  | Review<br>Decision Data<br>(MMDDYY)<br>Example:11090 |
| n Feb 13, 2022        | 11/14/21 10:57 CST                                                                                                    | Clark, L              | 1.9                                    | 1                             | Personal                                                                                                    | 2                     | 0                  |              | 0  | ~                 |            |                   |                                                                         |                       |                                                      |
| n Feb 14, 2022        | 11/16/21 10:57 CST                                                                                                    | Clark, L              | 0.0                                    | 1                             | Personal                                                                                                    | 2                     |                    |              | 0  |                   | 2          |                   |                                                                         |                       | 12                                                   |
| Jun 14, 2022          | 12/28/21 10:30 CST                                                                                                    | Clerk, I,             | 0.9                                    |                               | PTD<br>(12 hrs)                                                                                                    |                       | 0                  |              | 0  | v                 |            | C                 |                                                                         |                       |                                                      |
| at Jun 15, 2022       | 12/28/21 99:30 CST                                                                                                    | Clark, L              | 0.0                                    | 1                             | PTO                                                                                                    | •                     |                    |              | 0  |                   | 2          | -                 |                                                                         |                       |                                                      |
| w Jun 16, 2022        | 12/28/21 10:30 CST                                                                                                    | Carls, L              | 819                                    | 1                             | PTD (112 brok)                                                                                                    | 2                     |                    |              | o  | ~                 | 2          |                   |                                                                         | 0                     |                                                      |
| Aut 17. 2022          | 12/28/21 93:30 CST                                                                                                    | Clark, L              | 0.9                                    | 1                             | PTO                                                                                                    | 2                     |                    |              | 0  |                   |            |                   |                                                                         | 0                     |                                                      |
| 4 Jun 10. 2022        | 12/28/23 10:30 CST                                                                                                    | Cark, L               | 8.9                                    | 1                             | Personal                                                                                                    | 2                     |                    |              | 0  |                   | 2          |                   |                                                                         | 0                     |                                                      |
| n Jun 19, 2022        | 12/28/21 99:30 CST                                                                                                    | Clerk, L              | 0.9                                    | 1                             | Personal                                                                                                    | •                     |                    |              | 0  |                   |            |                   |                                                                         |                       |                                                      |
| in Jun 20, 2022       | 12/28/21 10:30 CST                                                                                                    | OWK, L                | 0.0                                    | . 1                           | PTO<br>(12 mm)                                                                                                    | 2                     | 0                  |              | mt | -                 |            |                   |                                                                         |                       |                                                      |
| e Jun 21. 2022        | 12/28/23 99:30 CST                                                                                                    | Owk.L                 | 9.9                                    | 1                             | PTD                                                                                                    | 2                     |                    |              | v  |                   |            | 1                 |                                                                         | 0                     |                                                      |
|                       | the other sectors and the sector of the sector of the sect | a state of the second | 100000                                 | 1000                          | and the second second se |                       | Silah              | 0.5          |    |                   |            |                   |                                                                         | and the second second | 100                                                  |

The Remove Scheduled Shift column will automatically be selected to reopen any shifts the employee was previously scheduled to work. Then click submit.

|                                                 | X - CLIN - Waco - Pandinga 🛛 K |                                   |                               |                      |                                |         |      |        |               |                                              |
|-------------------------------------------------|--------------------------------|-----------------------------------|-------------------------------|----------------------|--------------------------------|---------|------|--------|---------------|----------------------------------------------|
| $\leftrightarrow \rightarrow \sigma \ \diamond$ | a tsau.appsforte.com/sart/t    | isa.vact_rpt_unit.rpt_date        |                               |                      |                                |         |      |        |               | 1                                            |
| Eacilities Loca                                 | tion TX - CLIN - Web           | <ul> <li>All Locations</li> </ul> | FX - CUN - Wage               | ~                    |                                |         |      |        |               | review the approved requests                 |
|                                                 |                                |                                   |                               |                      |                                |         |      |        |               | Schetkelinger Staff - MR - Admin - Logout    |
| TX - CLIN - Waco:                               | Time Off Time off Calendars    | ,<br>,                            |                               |                      |                                |         |      |        |               |                                              |
| Pendings ¥                                      |                                |                                   |                               |                      |                                |         |      |        |               | =                                            |
| Time Off Approval Pe                            | indings: 21-30                 |                                   | Time offs                     | Other                | Submit                         |         |      |        |               | Add management pate to your                  |
| Date                                            | Necusal<br>Made on             | Emoloyee                          | previously<br>approved/denied | pending<br>time offs | Request +<br>LAdditional Notes | Approve |      |        | PTD<br>leaves | decision message<br>Max limit 500 characters |
| Prt.Aur. 01. 2022                               | 01/26/22 13:17 CST             | Roman, Jackie                     | ana                           | 0                    | PTD<br>(webding)               | Approve | Deny | Review |               |                                              |
| Set. Aur. 02., 2022                             | 01/26/22 13:17 CST             | Roman, Jackie                     | 9409                          | 0                    | PTO<br>(wedding)               | Approve | Deny | Review |               |                                              |
|                                                 |                                |                                   |                               |                      |                                |         |      |        |               |                                              |

Click the Scheduling tab to review the approved requests

| e e e 💿 Duly                                | × +                                                   |                                               |                                             |                                                    |                                             |                                                                        |
|---------------------------------------------|-------------------------------------------------------|-----------------------------------------------|---------------------------------------------|----------------------------------------------------|---------------------------------------------|------------------------------------------------------------------------|
| ← → ♂ ☆ ↓ ₩                                 | au appsforte.com/sart/tsa.month_fa                    | c.rpt?l_arg=654602:APM11340VK:3               | 807:15-JUN-22:0A&_invent_arg=               |                                                    |                                             | 6 🕸 🏚 🖬 🌘                                                              |
| Facilities Location                         | X - CLIN - Watto                                      | Locations TX-CUN-Wate                         | ~                                           |                                                    |                                             | R                                                                      |
|                                             |                                                       |                                               |                                             |                                                    | Set                                         | eduling + Staff + HR + Admin + Logo                                    |
| 54) 420 2336 TX014                          | The Schedule displayed                                | below is NOT released. This schedule w        | ill release on 03/27/22, Sunday , @ 12:     | M am CST.                                          |                                             | UrPublish                                                              |
| X - CLIN - Waco: Monthly                    | Reports/Docume                                        | entation v Tools v                            |                                             |                                                    | F                                           | lters *                                                                |
| ATCH Scheduling: Katel                      | ect> ~                                                |                                               |                                             |                                                    |                                             | Search: Keelechik                                                      |
|                                             |                                                       | Martine Sharaka wa                            | June - 2022 +                               |                                                    | Tanta sub-sta                               |                                                                        |
| MON                                         | TUE                                                   | GIN                                           | THU                                         | FRI                                                | 5A7                                         | BUN                                                                    |
| Deen Ba - So. PSA                           | 314<br>Chart Bartle, MA<br>Chart Ba - Ep. MA          | SA<br>Genda - Se, PSA                         | Za Gun Ba - Ba PSA                          | Conn.Sa. Be. PSA                                   | SA Gron. Ba - Se, PSA                       | Sa<br>Doon Sa - Sa, HA                                                 |
| DIST. BA., BO, NY                           | Cours Ba - So. PSA                                    | Contr. Sa. L.Su. RT                           | Saun Bau Ba, MY                             | Cost Ba - Ba WY                                    | Cost. Se., Se, WY                           | Cont. Se. Se. PSA                                                      |
| 64<br>Deen Ba - Bo, MA<br>Deen Ba - BD, MBA | Za<br>Coon Bail Bo, PSA<br>Coon Bail Bo, WY           | BA<br>Ocentita - tes PSA<br>Ocentita - tes WY | 94<br>Gent Bau, Ba, PSA<br>Gent Bau, Ba, WY | 194<br>Com.Ba., Ba., PSA<br>Com.Ba., Ba., MT       | 114<br>Doon.do50, PSA<br>Doon.do50, MY      | 124<br>Doon.54.54                                                      |
| Dist. Da - Die MT                           |                                                       |                                               |                                             |                                                    |                                             | Door In - Se HT                                                        |
| 34<br>Door 84 - 80 MA<br>Door 84 - 80 MA    | 144 The approved<br>requests will des<br>monthly call | Carl PTO                                      | 164<br>2000 84 - 00 PEA<br>2000 84 - 00 PEA | 17A PAYDAY<br>Coon.5a - 5a PEA<br>Coon.5a - 5a RT  | 184<br>Door to - So PEA<br>Door to - So PEA | 194<br>Doge <u>. Ro So</u> . MA<br>Doge <u>. Ro So</u> . MA            |
| Doen Ba - So, HY                            |                                                       |                                               |                                             | Cartero                                            |                                             | Cost. In . So. RY<br>Clark PER                                         |
| Dan Bar Bo MA                               | 21A<br>Onen Ball Bell PSA                             | 22A<br>Oten 3a - Se PSA                       | 234<br>Otor: 3a - Ba PSA                    | 264<br>Com. Ba - Ba, PSA                           | 254<br>Deer Se - Se PSA                     | 284<br>Door. Se., Se., HA                                              |
| Doon Ba . So. PSA                           | Clark PTO                                             | Open, Sa So, MY                               | Com Ba Bo. WY                               | Countile - Bo, WY                                  | Court.Se So, WY                             | Doon. So So. PSA<br>Doon. So So. HY                                    |
| 20051.53 - 50, MA<br>Otori, 54 - 50, PSA    | 28A<br>Oven.8250, PSA<br>Oven.8450, NY                | 22A<br>Ouen.BaBu, PRA<br>Ouen.BaBu, RY        | 30a<br>Olen 8a - 8a<br>Olen 8a - 8a         | 3.8 PAYDAY<br>Scon.82 - 52 PSA<br>Coon.84 - 52 PSA | 24<br>0001.80-50, PBA<br>0001.80-50, RY     | 3<br>Cosen. Ba., Ser. HA<br>Cosen. Ba., So. HSA<br>Cosen. Ba., So. HSA |
|                                             |                                                       |                                               |                                             |                                                    |                                             |                                                                        |

The approved time off requests will display on the monthly calendar

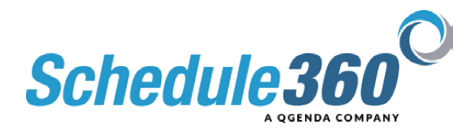